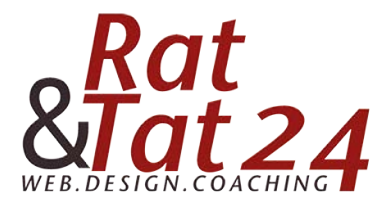

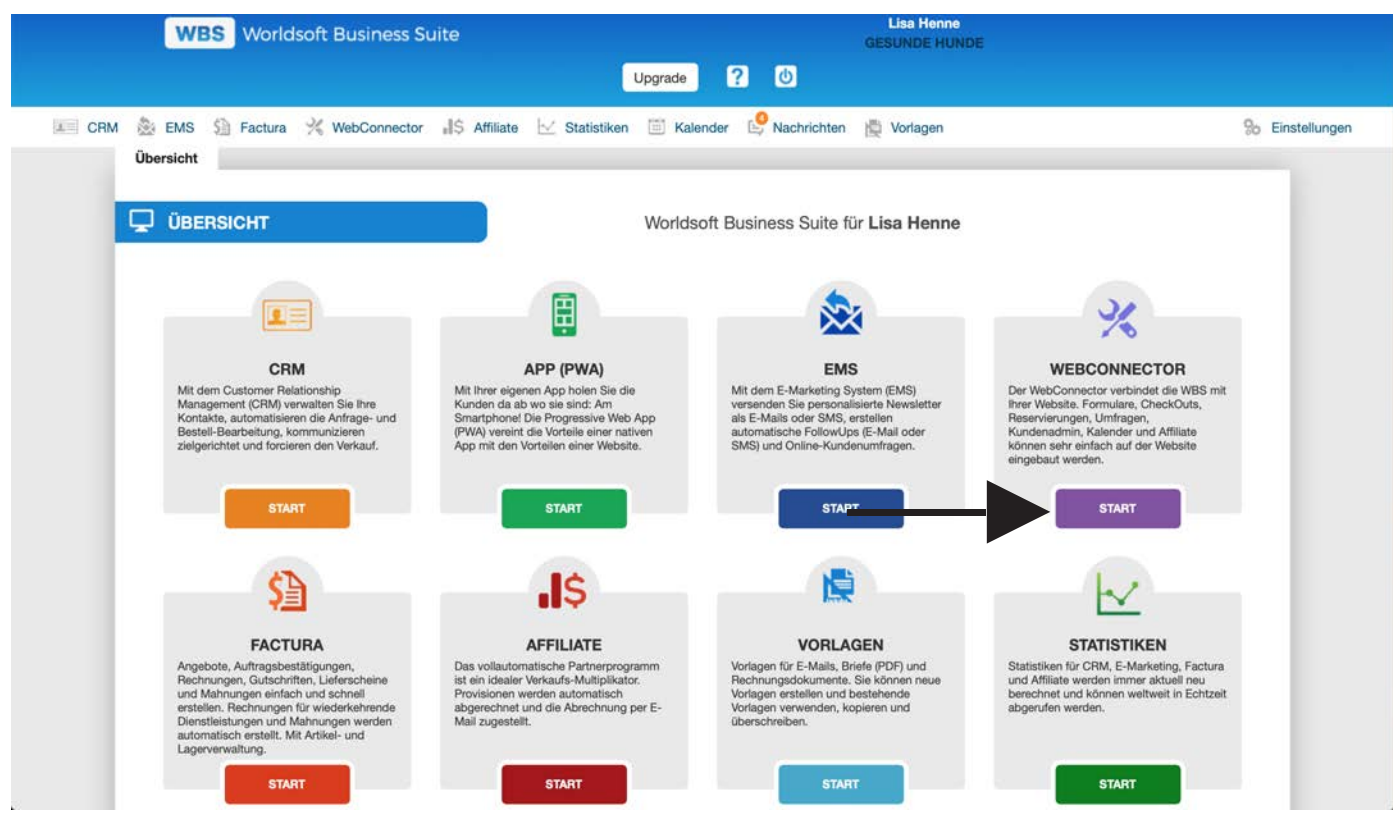

Klicke bei der Übersicht auf den Webconnector

|                                                                                                    |                                                            | ₩ worldsoft-wbs.com                                                                                                    |                                                                             | C                                                                                                    |                                                                                                    |
|----------------------------------------------------------------------------------------------------|------------------------------------------------------------|----------------------------------------------------------------------------------------------------|-----------------------------------------------------------------------------|----------------------------------------------------------------------------------------------------|----------------------------------------------------------------------------------------------------|
| WBS                                                                                                    | Worldsoft Business Suite                                   | Upgrade ? U                                                                                                    | GE                                                                          | Lisa Henne<br>ESUNDE HUNDE                                                                                            |                                                                                                    |
| CRM 🌦 EMS 🗐 F                                                                                                    | Factura 💥 WebConnector 💦 Affiliate                         | e 🗹 Statistiken 🗐 Kalender 🥰 Na<br>enadministration   API   Kalender                                                                                                    | chrichten 🖹                                                                 | Vorlagen                                                                                                    | % Einstellur                                                                                                    |
| Neues Formular                                                                                                    | Formular wählen Vor<br>+ Sch                               | Saga Wilthen Design<br>with zurück                                                                                                    | Einstein<br>Schritt vo                                                      | ongen Link abruten<br>powarts →                                                                                       |                                                                                                    |
|                                                                                                    |                                                            |                                                                                                    |                                                                             |                                                                                                    |                                                                                                    |
| 10   Datensätze pro Seite Name                                                                                                    | Beschreibung                                               | ≑ Status                                                                                                    | \$ Art                                                                      | € Format                                                                                                    | Aktionen                                                                                                    |
| 10   Datensâtze pro Seite Name Contact-DE                                                                                                   | ¢ Beschreibung                                             | Status     ACTIVE                                                                                                    | Art     web                                                                 | Format     gro8                                                                                                    | Aktionen<br>EDIT 📄 🕒 着                                                                                                    |
| 10 Contact-DE<br>Contact-EN                                                                                                    | Beschreibung                                               | Status     ACTIVE     ACTIVE                                                                                                    | Art     web     web                                                         | Format     gro8     gro8                                                                                              | Aktionen<br>EDIT (1) (s. 8<br>EDIT (1) (s. 8                                                                                                    |
| 10  Contact-DE Contact-EN Contact-FR                                                                                                    | Beschreibung                                               | Status<br>ACTIVE<br>ACTIVE<br>ACTIVE                                                                                                    | Art     web     web     web                                                 | Format     gro8     gro8     gro8     gro8                                                                            | Aktionen<br>Eorr 10 6 8<br>Eorr 10 6 8<br>Eorr 10 6 8                                                                                                    |
| 10  Contact-DE Contact-EN Contact-FR Landingpage-DE                                                                                         | Beschreibung                                               | Status<br>ACTIVE<br>ACTIVE<br>ACTIVE<br>ACTIVE                                                                                                    | Art     web     web     web     web     web                                 | Format       gro8       gro8       gro8       gro8       gro8       gro8                                              | Aktionen<br>EDIT ()) (s) (s)<br>EDIT ()) (s) (s)<br>EDIT ()) (s) (s)<br>EDIT ()) (s) (s)                                                                 |
| 10  Contact-DE Contact-EN Contact-FR Landingpage-DE Landingpage-FR                                                                          | Beschreibung                                               | Status<br>ACTIVE<br>ACTIVE<br>ACTIVE<br>ACTIVE<br>ACTIVE                                                                                                    | Art     web     web     web     web     web     web     web                 | Format       gro8       gro8       gro8       gro8       gro8       gro8       gro8                                   | Aktionen<br>EDIT (2) (6) (8)<br>EDIT (2) (6) (8)<br>EDIT (2) (6) (8)<br>EDIT (2) (6) (8)                                                                 |
| 10  Contact-DE Contact-EN Contact-FR Landingpage-DE Landingpage-FR Landingpage-EN                                                           | Beschreibung                                               | Status       ACTIVE       ACTIVE       ACTIVE       ACTIVE       ACTIVE       ACTIVE       ACTIVE       ACTIVE       ACTIVE                                                                               | Art     web     web     web     web     web     web     web     web         | Format       gro8       gro8       gro8       gro8       gro8       gro8       gro8       gro8       gro8             | Aktionen<br>DDT () (s 8<br>DDT () (s 8<br>DDT () (s 8<br>DDT () (s 8<br>DDT () (s 8<br>DDT () (s 8)                                                      |
| 10  Contact-DE Contact-EN Contact-FR Landingpage-DE Landingpage-FR Landingpage-EN Gratis Report                                             | Beschreibung     Gesunde Hunde                             | Status       ACTIVE       ACTIVE       ACTIVE       ACTIVE       ACTIVE       ACTIVE       ACTIVE       ACTIVE       ACTIVE       ACTIVE       ACTIVE                                                     | Art     web     web     web     web     web     web     web     web     web | Format       gro8       gro8       gro8       gro8       gro8       gro8       gro8       mittelgro8                  | Aktionen<br>DDT () (s 8<br>DDT () (s 8<br>DDT () (s 8<br>DDT () (s 8<br>DDT () (s 8<br>DDT () (s 8<br>DDT () (s 8)<br>DDT () (s 8)                       |
| 10 Contact-DE<br>Contact-DE<br>Contact-EN<br>Contact-FR<br>Landingpage-DE<br>Landingpage-FR<br>Landingpage-EN<br>Gratis Report<br>Impressum | Beschreibung     Gesunde Hunde     Impressum zum Verlinken | Status       ACTIVE       ACTIVE       ACTIVE       ACTIVE       ACTIVE       ACTIVE       ACTIVE       ACTIVE       ACTIVE       ACTIVE       ACTIVE       ACTIVE       ACTIVE       ACTIVE       ACTIVE | Art     web     web     web     web     web     web     web                 | Format       gro8       gro8       gro8       gro8       gro8       gro8       gro8       mittelgro8       mittelgro8 | Aktionen<br>EDIT () (s. 8)<br>EDIT () (s. 8)<br>EDIT () (s. 8)<br>EDIT () (s. 8)<br>EDIT () (s. 8)<br>EDIT () (s. 8)<br>EDIT () (s. 8)<br>EDIT () (s. 8) |

Klicke nun auf dein Gratis Report Formular. Klicke dazu einfach auf den Namen.

© Rat und Tat 24 • Web • Design • Coaching | NMM | Network Marketing Mastership Prozesse anlegen | www.ratundtat24.de | info@ratundtat24.de

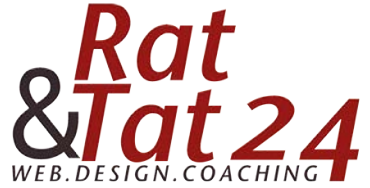

| WBS Work                                                                                                    | leaft Rusiness Suite                                         |                                                                     | Lisa Henne                                                               |                                                     |
|----------------------------------------------------------------------------------------------------|--------------------------------------------------------------|---------------------------------------------------------------------|--------------------------------------------------------------------------|-----------------------------------------------------|
| WB5 Wond                                                                                                    | isoft business suite                                         |                                                                     | GESUNDE HUNDE                                                            |                                                     |
|                                                                                                    |                                                              | Upgrade ?                                                           | <b>(</b> )                                                               |                                                     |
| CRM 🌦 EMS 🗐 Factura                                                                                                    | % WebConnector                                               | ffiliate 🖂 Statistiken 🛅 Kalender 🛙                                 | 9 Nachrichten 🛛 🗮 Vorlagen                                               | % Einstellunge                                      |
| Formulare Umf                                                                                                    | agen Quick-Shop K                                            | Kundenadministration API Kalend                                     | ler                                                                      |                                                     |
|                                                                                                    |                                                              |                                                                     |                                                                          |                                                     |
|                                                                                                    |                                                              | i 🦯                                                                 | 🔅                                                                        |                                                     |
|                                                                                                    | Formular wählen                                              | Vorlage wählen Design                                               | Einstellungen Link abrufen                                               |                                                     |
|                                                                                                    |                                                              | E Schritt zurück                                                    | Schritt vorwärts ->                                                      |                                                     |
|                                                                                                    |                                                              |                                                                     |                                                                          |                                                     |
|                                                                                                    |                                                              |                                                                     |                                                                          |                                                     |
|                                                                                                    |                                                              |                                                                     |                                                                          |                                                     |
| Basis                                                                                                    | 🔨 🖸 Formular Sti                                             | Vorlagen 🗸 Google-Schriftarten                                      | Erweitertes Bearbeiten                                                   | <ul> <li>Vktualisieren</li> <li>Vorschau</li> </ul> |
| Basis<br>• Radio Button                                                                                                    | C Formular St                                                | Google-Schriftarten                                                 | Erweitertes Bearbeiten                                                   | C \ktualisieren 👁 Vorschau                          |
| Basis  Radio Button Auswählen                                                                                                    | Ci Formular St                                               | Vorlagen 🗸 🗴 Google-Schriftarten                                    | Erweitertes Bearbeiten                                                   | C Vdualisieren                                      |
| Basis  Radio Button  Auswählen  Checkbox                                                                                            | C Formular St                                                | Google-Schriftarten<br>g oben                                       | Erweitertes Bearbeiten                                                   | Vorschau                                            |
| Basis   Radio Button  Auswählen  Checkbox  rww Text einzeilig                                                                       | C Formular St                                                | g oben                                                              | Erweitertes Bearbeiten                                                   | C Nctualisieren                                     |
| Basis     Radio Button     Auswählen     Checkbox     rese Text einzeilig     rese Textfield mehrzeilig                             | C Formular St                                                | g oben                                                              | Erweitertes Bearbeiten                                                   | C Norschau                                          |
| Basis       • Radio Button       • Auswählen       • Checkbox       rww Text einzellig       rww Textfeid mehrzellig       rww HTML | G Formular St     Feldbeschriftun                            | Vortagen v Google-Schriftarten<br>g oben<br>Impressu<br>Möchtest du | Erweitertes Bearbeiten                                                   | C Nctualisieren Vorschau                            |
| Basis       • Radio Button       • Auswählen       • Checkbox       rus< Text einzelig                                              | <ul> <li>Ci Formular Sti</li> <li>Peldbeschriftun</li> </ul> | Vortagen V Google-Schriftarten<br>g oben<br>Impressu<br>Möchtest du | Erweitertes Bearbeiten<br>um Datenschutz Logo?!<br>dass deine Hunde gesu | C Nctualisieren Vorschau                            |

## Klicke jetzt direkt oben auf "Schritt vorwärts"

Gebe nun bei Generell (1.) einen Meta-Tiel ein und wähle darunter bei der Option was nach dem Senden angezeigt werden soll: (2.) Danketext verwenden. Diesen Kannst du dann direkt im Feld darunter eintragen.

| WBS World                                    | soft Business Suite Gesunde Hunde                                                                                                    |                |
|----------------------------------------------|----------------------------------------------------------------------------------------------------|----------------|
|                                              | Upgrade ? 🕐                                                                                                    |                |
| 📰 CRM 🌦 EMS 🗐 Factura                        | 💥 WebConnector 🕼 Affiliate 🖂 Statistiken 🛅 Kalender 🗐 Nachrichten 🗎 Vorlagen                                                                                                    | S Einstellunge |
| Name                                         | Gratis Report                                                                                                    |                |
| Beschreibung                                 | Gesunde Hunde                                                                                                    |                |
|                                              | 4                                                                                                    |                |
| GENERELL                                     | 1.                                                                                                    |                |
| Meta-Titel                                   | Gesunde und glückliche Hunde - Vielen Dank!                                                                                                    |                |
| Was soll nach dem Senden<br>angezeigt werden | URL verwenden O Danketext verwenden                                                                                                    |                |
| Danketext                                    | ⓐ Quelcode         ⓐ         ▲         ▷         ⓐ         ●         ▷         □         ■         □         ■         □         ■         □         ■         □         ■         □         ■         □         ■         □         ■         □         ■         □         ■         □         □         □         □         □         □         □         □         □         □         □         □         □         □         □         □         □         □         □         □         □         □         □         □         □         □         □         □         □         □         □         □         □         □         □         □         □         □         □         □         □         □         □         □         □         □         □         □         □         □         □         □         □         □         □         □         □         □         □         □         □         □         □         □         □         □         □         □         □         □         □         □         □         □         □         □         □         □         □ <td< td=""><td></td></td<> |                |
|                                              |                                                                                                    | ]              |
|                                              | Stil • Format • Schriftart • Gr • A.• D.• K I                                                                                                    |                |
|                                              | Vielen Dank für deinen Eintrag.                                                                                                    |                |
|                                              |                                                                                                    |                |
|                                              | Du erhältst in kürze den gratis Report!                                                                                                    |                |

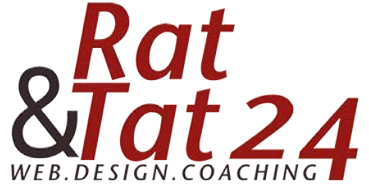

| WBS World                                                                      | oft Business Suite                                | Lisa Henne<br>GESUNDE HUNDE |                 |
|--------------------------------------------------------------------------------|---------------------------------------------------|-----------------------------|-----------------|
| 📧 CRM 쵫 EMS 🗐 Factura                                                          | Upgrade 🛛 🛠 WebConnector                          | ? 🕐                         | 🗞 Einstellunger |
| URL-Fenster für Dankeseite<br>öffnen als:<br>Adresse in CRM hinzufügen         | Self (im Fenster) Blank (neues Fenster) Parent 1. | 2                           |                 |
| Adresse als (hat nichts mit dem<br>Opt-in zu tun)<br>Benachrichtieter Benutzer | Registrierte Adresse     Unregistrierte Adresse   | 2.                          |                 |
| E-Mail-Adresse für<br>Benachrichtigung                                         | info@ratundtat24.de                               | 3.                          |                 |
| Methode für doppeltes Opt-in<br>wählen                                         | URL verwenden 🧕 Text für doppeites Opt-in         |                             |                 |

- 1. Bei Adresse im CRM hinzufügen MUSS das Häckchen gesetzt werden.
- 2. Bei der Auswahloption darunter wähle "unregistrierte Adresse" aus.

3. Anschließend wählst du noch welcher Benutzer benachrichtigt werden soll und die E-Mail-Adresse für die Benachrichtigung. An diese E-Mail können deine Adressen einfach auf deine Nachricht antworten.

| WBS World                         | soft Business Suite                                   | Lisa Henne<br>GESUNDE HUNDE            |
|-----------------------------------|-------------------------------------------------------|----------------------------------------|
|                                   | Upgrade ?                                             | 0                                      |
| 📧 CRM 💩 EMS 🗐 Factura             | 💥 WebConnector 🕼 Affiliate 🖂 Statistiken 🗐 Kalender 😫 | Nachrichten 🙀 Vorlagen 🛞 Einstellungen |
| LAYOUT                            |                                                       |                                        |
| Anzeigen                          | Als iFrame anzeigen     Embedded anzeigen             |                                        |
| Fakultativ: iFrame Breite (Werte: | 800px                                                 |                                        |
| px, %, auto)                      |                                                       |                                        |
| Fakultativ: iFrame Höhe (Werte:   | 600px                                                 |                                        |
| px, %, auto)                      |                                                       |                                        |
| CSS URL (https)                   | CSS URL (https)                                       |                                        |
| CSS Code                          | CSS Code                                              |                                        |
|                                   |                                                       |                                        |

Bei Layout kannst du die Einstellungen so lassen wie sie sind.

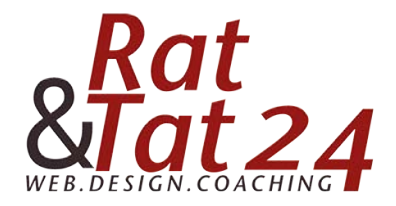

| Ziel Prozessname Parameter | Aktionen |
|----------------------------|----------|
|----------------------------|----------|

Füge nun die Prozesse hinzu. Klicke dazu zuerst auf "Regel hinzufügen"

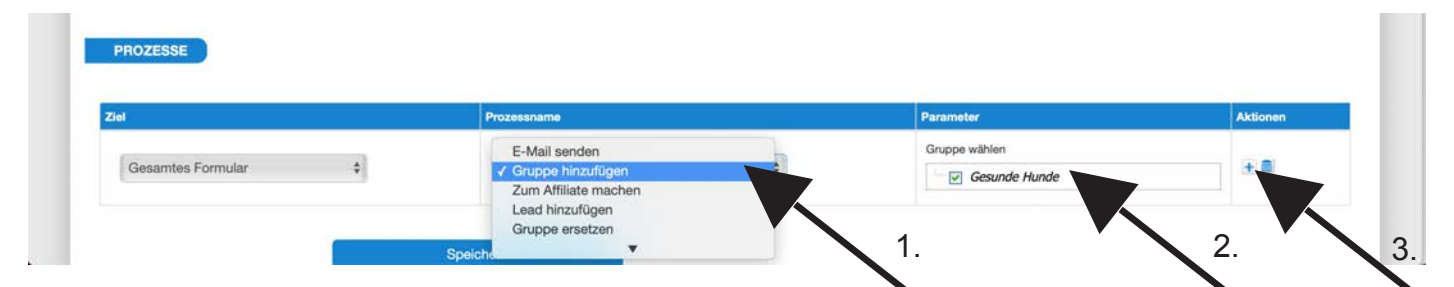

Wähle beim Prozessname aus, was mit deinen neuen Adressen passieren soll. Um den Überblick zu behalten ist es sinnvoll zuerst die neuen Adressen einer Gruppe hinzuzufügen. (1.) Wähle dazu beim Prozessname "Gruppe hinzufügen" und klicke dann beim Parameter (2.) die entsprechende Gruppe an. Diese muss bereits angelegt sein. Wie du diese anlegst, erfährst du in der Anleitung "Lege dir eine zielgruppenorientierte Gruppenstruktur fest".

3. Klicke danach bei Aktionen auf das + um weitere Prozesse hinzuzufügen.

|                      | Zum Affiliate machen                        |    | Gruppe wählen         |                                  |    | -    |
|----------------------|---------------------------------------------|----|-----------------------|----------------------------------|----|------|
| Gesamtes Formular \$ | Lead hinzufügen +<br>Gruppe ersetzen        |    | Gesunde Hunde         |                                  |    | +    |
|                      | Affiliate-Zuordnung<br>Newsletter-Anmeldung |    | Vorlage wählen        | Gratis Report - Gesunde Hunde \$ | 2. |      |
| Gesamtes Formular \$ | ✓ PDF senden Inhaber informieren            | 1. | PDF-Vorlage auswählen | Report Gesunde Hunde PDF \$      | 3. | 1. m |

Um den eingetragenen Adressen direkt die E-Mail mit dem gratis Report zu senden, wähle beim Prozessname (1.) "PDF senden" aus. Bei Vorlage wählen (2.), wählst du nun deine erstelle E-Mail aus und bei PDF-Vorlage auswählen (3.), wählst du deinen erstellten Brief / gratis Report aus.

|                      | Gruppe hinzufügen                           | Gruppe wählen         |                                  |         |
|----------------------|---------------------------------------------|-----------------------|----------------------------------|---------|
| Gesamtes Formular \$ | Lead hinzufügen                             | Gesunde Hunde         |                                  | ±.      |
| Consentes Formular   | Affiliate-Zuordnung<br>Newsletter-Anmeldung | Vorlage wählen        | Gratis Report - Gesunde Hunde \$ |         |
| Gesantes Formular y  | Inhaber informieren                         | PDF-Vorlage auswählen | Report Gesunde Hunde PDF \$      | 100.000 |
| 1                    | Speichern                                   |                       |                                  |         |
|                      |                                             |                       |                                  |         |
|                      |                                             |                       |                                  |         |

© Rat und Tat 24 • Web • Design • Coaching | NMM | Network Marketing Mastership Prozesse anlegen | www.ratundtat24.de | info@ratundtat24.de

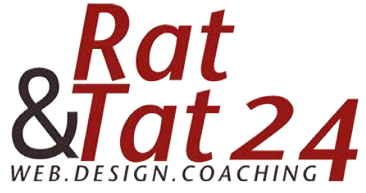

|  | Eomular wählen     | ••••• | Di Vorlane wählen | ••••• | Design  | ••••• | Einstellungen   | 2.2.2.2.2  |                          |  |
|--|--------------------|-------|-------------------|-------|---------|-------|-----------------|------------|--------------------------|--|
|  | r criniciai wanten | -     | Sebritt zurück    |       | Dealgin |       | Schritt vonwärt |            | A CONTRACT OF A CONTRACT |  |
|  | 8                  | *     | Schritt zurück    |       |         |       | Schritt vorwärl | S <b>→</b> |                          |  |

Klicke jetzt oben auf Schritt vorwärts um den Link deines Formulars / Landingpage zu erhalten.

|                     | Formular wählen        | Vorlana wikhlan     | Daela                |   | Einstellungen   |     | Link abridan |
|---------------------|------------------------|---------------------|----------------------|---|-----------------|-----|--------------|
|                     | FORTHLAND WEDTHONT     | Toningo Harman      | Charg                |   | Canatomangon    |     |              |
|                     |                        | + Schritt zurück    |                      |   | Schritt vorwärt | s 🔿 |              |
|                     |                        |                     |                      |   |                 |     |              |
| LINKS ZUM EINBINDEN |                        |                     |                      |   |                 |     |              |
|                     |                        |                     |                      |   |                 |     |              |
|                     |                        |                     |                      |   |                 |     |              |
|                     |                        |                     |                      |   |                 |     |              |
| Direktlink          | https://widgets.worlds | oft-wbs.com/de/form | s/widget/50023793/11 | 6 |                 |     |              |
| Direktlink          | https://widgets.worlds | oft-wbs.com/de/form | s/widget/50023793/11 | 6 |                 |     |              |

Mit dem Direktlink kannst du dein erstelltes Formular direkt bewerben.

Wenn du dir eine eigene Domain reserviert hast wie im Kursteil ""Professionelle E-Mail-Adresse beschrieben", dann kannst du auf den Direktlink eine Weiterleitung einrichten. Damit kannst du deine Landingpage in Zukunft überall bewerben.

Den Skript-Link benötigst du nur, wenn du eine Website hast auf der du das Kontaktformular einbinden möchtest. Damit landen in Zukunft alle Kontakte in deinem CRM.